38-2447

## Dual HDD NAS Unit Ulkoinen kotelo

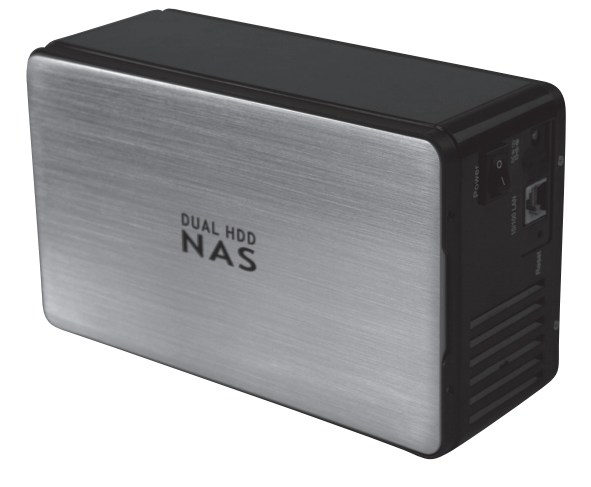

Model/Malli 35HD-DUAL-NAS

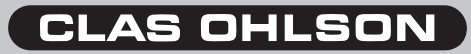

www.clasohlson.com

## Dual HDD NAS Unit Art.no 38-2447, modell 35HD-DUAL-NAS

Please read the entire instruction manual before using and save it for future use. We apologise for any text or photo errors and any changes of technical data. If you have any questions concerning technical problems please contact our Customer Service Department (see address on reverse.)

## **Product Description**

#### This unit contains:

- Box with room for two hard disks
- CD-ROM containing the installation program and installation instructions in English
- Network Cable, 1 metre (CAT5 UTP)
- Power adaptor (12 V DC, 4 A)

## Buttons and Functions The back of the unit

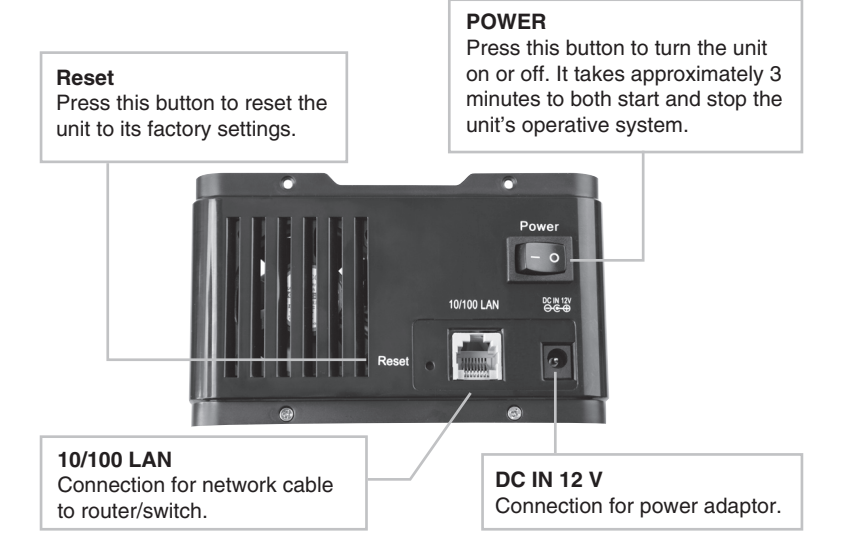

# ENGLISH

### The front of the unit

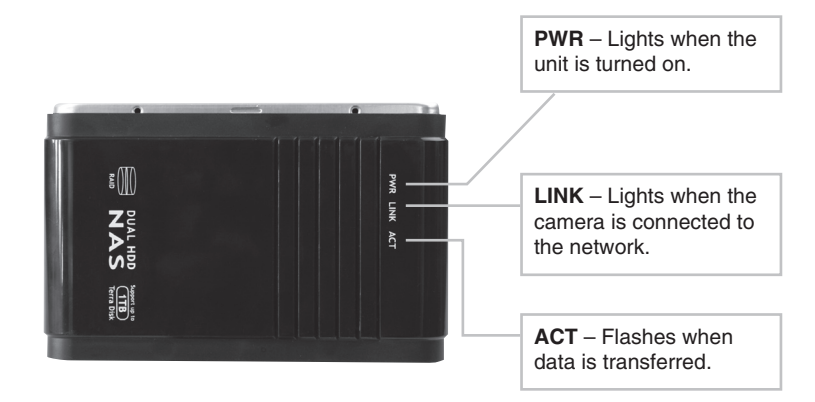

#### Menus

The main menus will be shown in the upper part of the web configuration. Sub-menus will appear when a choice has been made in the main menu.

#### Basic

- Quick Setup – Guide for configuring users and groups.

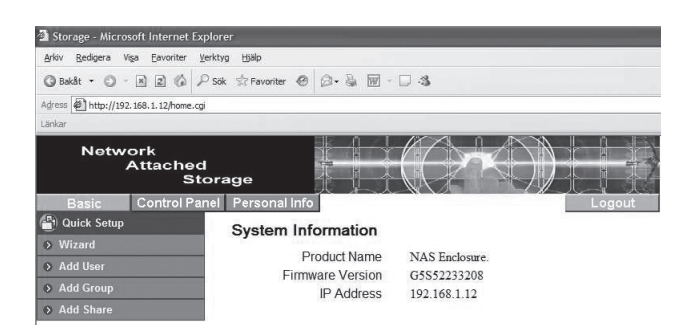

#### **Control Panel**

- Users and Groups For configuring users and groups.
- File and Print For configuring file servers and FTP servers.
- System For configuring networks, time and dates. Starts or shuts off the unit. Shows information about the hard disks.
- Network Service Activates/deactivates the DHCP server.
- Maintenance configures the hard disks for e.g. RAID. Updates the unit's software or resets it to the factory settings.
- Log file Shows the system's log files.

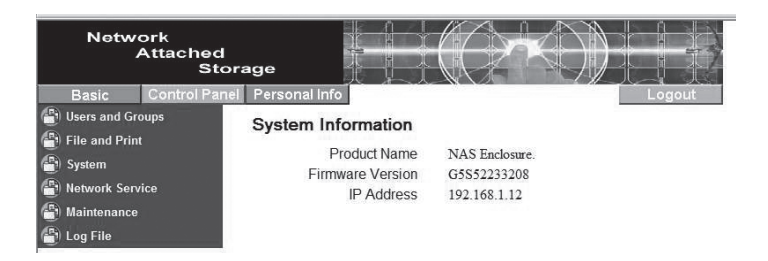

#### **Personal Info**

- Personal Information – Change your password and language.

| Network<br>Attacheo<br>St | orage                  |                |            |                |                    |
|---------------------------|------------------------|----------------|------------|----------------|--------------------|
| Basic Control Pa          | nel Personal Info      |                |            |                | Logout             |
| Personal Information      | Account Information -  | admin          |            |                |                    |
| > Account                 | Change Deseured        | •••••          |            | Í              |                    |
|                           | Change Password        | •••••          |            | (Confirm)      |                    |
|                           | Language Preference    | set From Brow  | /ser Optio | ons 🛩          |                    |
|                           | Description (Optional) |                |            |                |                    |
|                           |                        | Quota          | 223        |                |                    |
|                           |                        | Used           |            |                |                    |
|                           | Disk Usage             | Percentage     | -          |                |                    |
|                           |                        | The Disk type  | is FAT3    | 2, can't suppo | rt quota function. |
|                           | 0                      | public (Writab | ole)       |                |                    |
|                           | Share List             | ===== END      | LIST ==    |                |                    |
|                           | [                      | Save           | ] [ R      | efresh         |                    |

## Installation Installing Hard Disks

2 Remove the lid by lifting it straight up on the side with the screw holes.

Unscrew the four screws holding the Hard Disk Mount and lift it straight up.

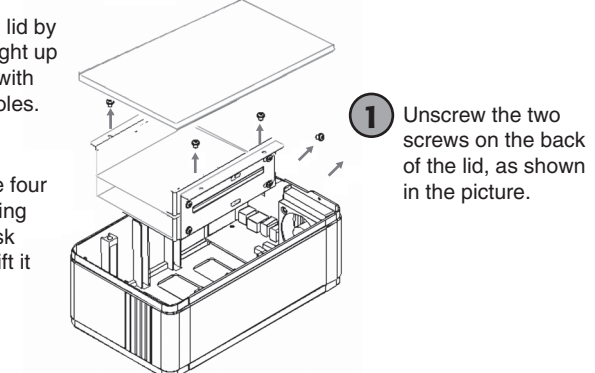

If two hard disks are to be used, they can be placed over one another in the Hard Disk Mount.

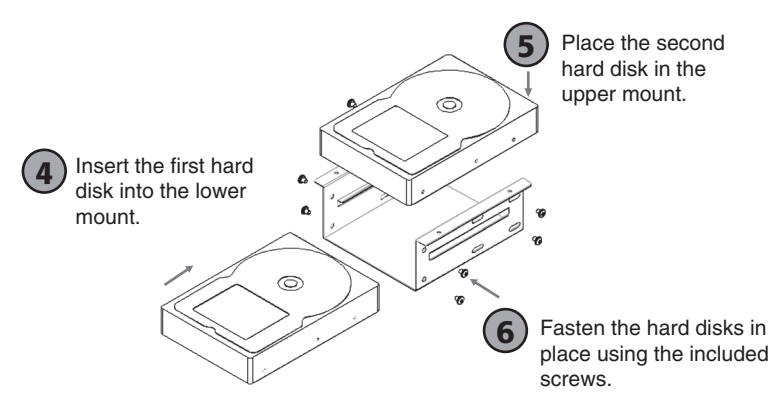

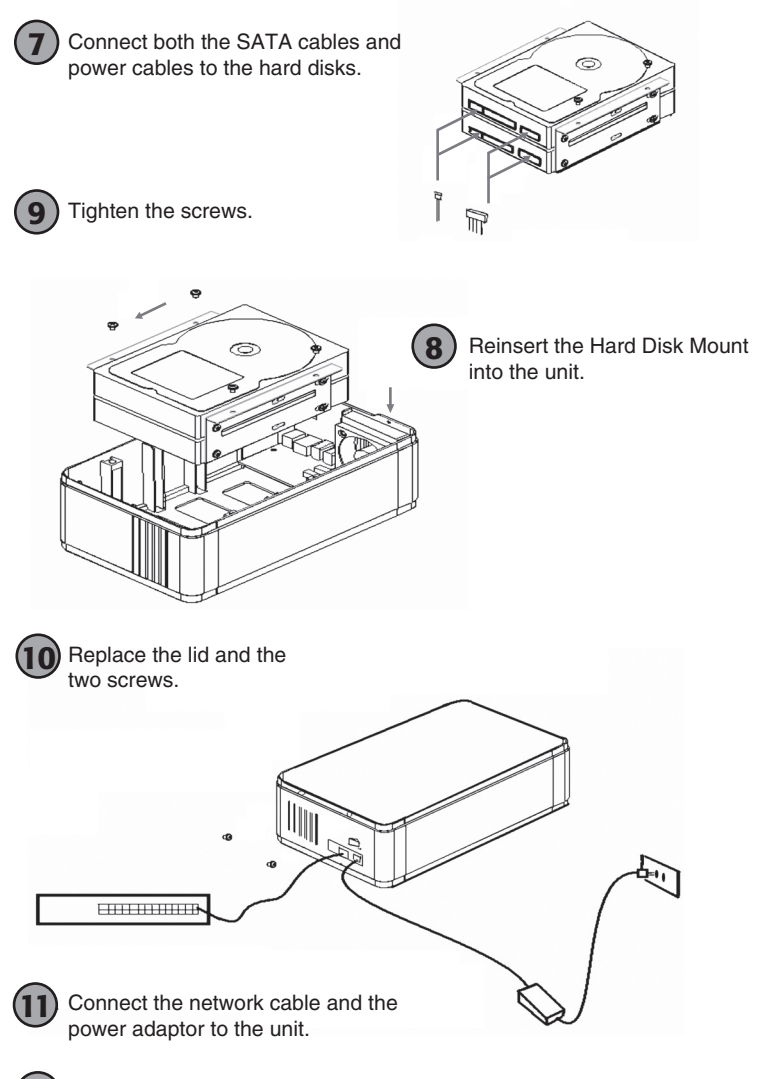

(12) Turn on the unit using the power switch.

## Configuration

#### Note!

The following installation instructions apply for Windows XP with Service pack 2 installed.

- 1. Insert the CD-ROM supplied and run the SetupUtil.exe file.
- Click on "Setup" to start the configuration guide or "Exit" to quit.

| 🕾 Network Storage Link - Se | tup Wizard v1.60          | ×     |
|-----------------------------|---------------------------|-------|
|                             | Network                   |       |
|                             | Attached                  |       |
|                             | Storage                   |       |
| Ĩ                           | MPOWERING NETWORK STORAGE |       |
|                             |                           |       |
|                             |                           |       |
|                             |                           |       |
| Exit                        |                           | Setup |

 The software will now search for the unit in the network. Available units will be displayed on the screen. If no unit is displayed, click on "Search again" to make another search.

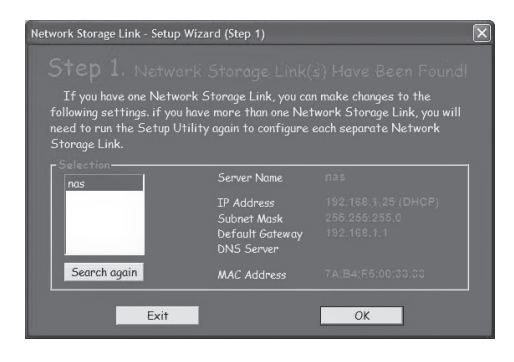

4. Mark "nas" in the list and click on "**OK**".

| Verify admin password      | ×      |
|----------------------------|--------|
| Please enter current admin | *****  |
| ОК                         | Cancel |

5. Enter you password when it is asked for and click on "**OK**". The preset password is set to "**admin**".

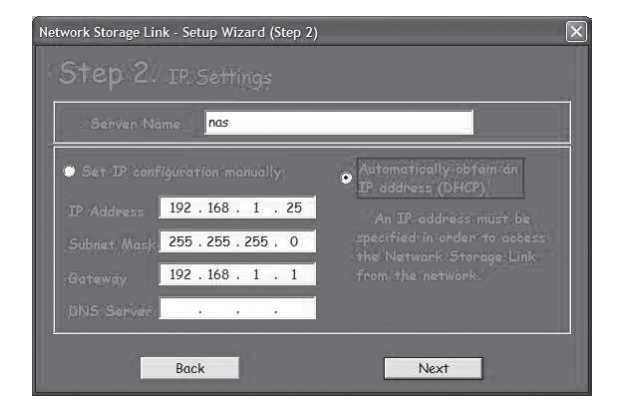

- 6. Make your choices and then click "Next" to continue.
  - "Automatically obtain an IP address (DHCP)" automatically gets you an IP address from your router.
  - "Set IP configuration manually" Allows you to configure the IP address manually.

| Network Storage L | ink - Setup Wizard (Step 3)                     | × |
|-------------------|-------------------------------------------------|---|
| Step 3            |                                                 |   |
| Time Zone         | (GMT+01:00) Brussels, Copenhagen, Madrid, Paris |   |
| Date              | 2007-09-06                                      |   |
| Time              | 15:30:00                                        |   |
|                   | Back                                            |   |

7. Select your time zone, date and time then click on "Next".

| Network Storage Link - Setup Wi | izard (Step 4) | ×                   |
|---------------------------------|----------------|---------------------|
| Step 4. Setting                 |                |                     |
|                                 |                | Allower Derittingen |
|                                 | Ula Settings   |                     |
| Server Name                     | nas            |                     |
| IP Address                      | 192.168.1.25   |                     |
| Subnet Mask                     | 255.255.255.0  |                     |
| Default Gateway                 | 192.168.1.1    |                     |
| IP Status                       | DHCP           |                     |
| Date                            | 2007/09/06     |                     |
| Time                            | 11:22:54       |                     |
|                                 |                |                     |
|                                 |                |                     |
| Back                            |                | Save                |

8. Your old and new settings will be displayed. Click on "**Save**" to save or "**Back**" to go back and change your settings. The settings will be saved and the first dialogue window will appear.

| Network Storage Link - Setup Wiz                                                                              | ard (Step 1)                                                        | X                                                                             |
|----------------------------------------------------------------------------------------------------|---------------------------------------------------------------------|-------------------------------------------------------------------------------|
|                                                                                                    |                                                                     | s) Have Been Found!                                                           |
| If you have one Network s<br>following settings, if you hav<br>need to run the Setup Utility<br>Storage Link. | Storage Link, you ca<br>e more than one Net<br>y again to configure | n make changes to the<br>work Storage Link, you will<br>each separate Network |
| - Selection                                                                                                   | Server Name                                                         | nas                                                                           |
|                                                                                                    | IP Address<br>Subnet Mask<br>Default Gateway<br>DNS Server          | 192.168.1.25 (DHQP)<br>256.255.255.0<br>192.168.1.1                           |
| Search again                                                                                                  | MAC Address                                                         | 7A(B4(E5:00:33)33                                                             |
| Exit                                                                                                    |                                                                     | OK                                                                            |

9. Double click on the name of the unit, in this case "nas".

|                | "YOUR SOLUTIONS FOR NETWORK STRAGE |
|----------------|------------------------------------|
|                |                                    |
| Username admin |                                    |
| Password .     | jin                                |

10. Your web browser will start and the login page will appear. Enter the user name "admin" and the password "admin" and then click on "Login". 11. If the hard disks are unformatted or formatted with NTFS, they first need to be reformatted to EXT2, EXT3 or FAT32. If the hard disk/s are already formatted, go to step 12.

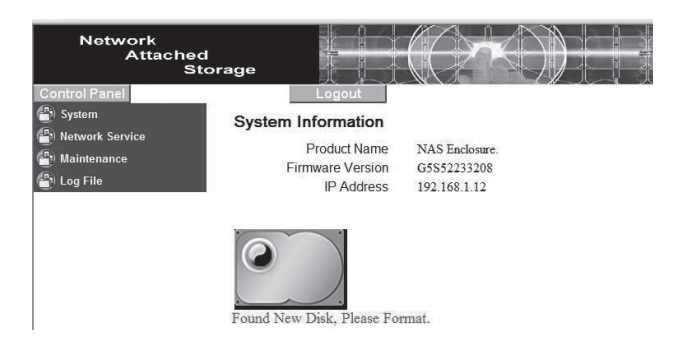

i. Click on "Maintenance" in the left menu and then "Disk Utility".

| Network<br>Attached<br>Sto                                            | orage          |        |                |          |                                        |          |        |               |
|-----------------------------------------------------------------------|----------------|--------|----------------|----------|----------------------------------------|----------|--------|---------------|
| Control Panel                                                         | Disk Ut        | tility | ogout          |          |                                        |          |        |               |
| (1) Maintenance                                                       | Device<br>Name | Туре   | Mount<br>Point | Status   | Encrypt:Password/Format<br>Type/Format | Scandisk | Umount | Health        |
| <ul> <li>RAID Setting</li> <li>Firmware Upgrade</li> </ul>            | /dev/hda       | none   |                | unmount  | encrypt<br>ext2 v<br>Format            | Scan     | Umount | PASSED Detail |
| <ul> <li>Save Configuration</li> <li>Restore Configuration</li> </ul> |                |        |                |          | Refresh                                |          |        |               |
| ➢ Factory Reset (a) Log File                                          | Found N        |        |                | ana Form | t                                      |          |        |               |

| ervice<br>1ce           | Device<br>Name | Туре | Mount<br>Point | Status     | Encrypt:Password/Format<br>Type/Format | Scandisk | Umount | Health        |
|-------------------------|----------------|------|----------------|------------|----------------------------------------|----------|--------|---------------|
| ng<br>Jpgrade           | /dev/hda       |      |                | formatting | fat32 v                                | Scan     | Umount | PASSED Detail |
| guration<br>nfiguration |                |      |                |            | Refresh                                |          |        | 1             |

Please wait and do not do anything ...

🕤 Lo

ii. Select the desired file format from the scroll list and click on "Format".

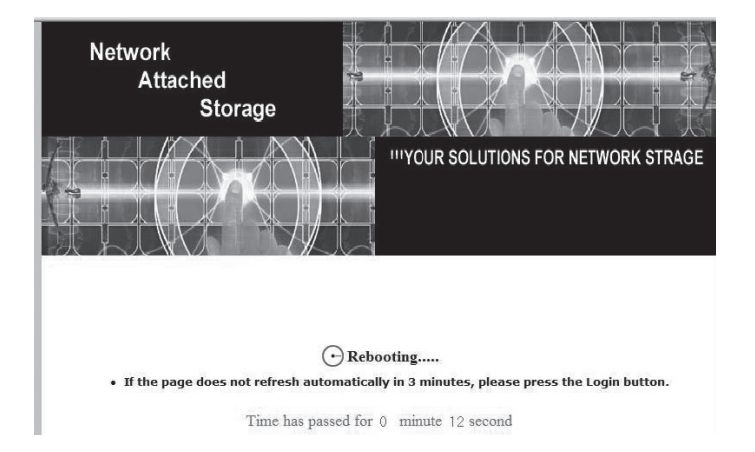

iii. The time needed to format the hard disk can vary depending on the size of the hard disk.

- iv. Wait until the formating is complete and click on "Login" when the dialogue box appears.
- v. Note!

The unit cannot be be used with NTFS formated hard disks.

12. If the installed hard disks are formatted, the following start page will appear after you have logged in:

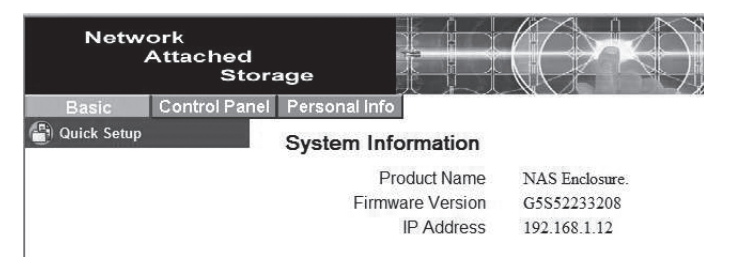

### **RAID configuration**

If two hard disks of the same capacity are installed, they can be RAID configured.

- Select "Control Panel" in the upper menu, and then in the sub-menu "Maintenance" > "RAID Setting".
  - o None

No RAID function.

o RAID 1

If the two disks are to be "mirrored" so that both contain an exact copy of the same data, you should select RAID 1. If one of the disks breaks, the same data will be saved on the other disk. The total capacity will be the same as that of one of the disks.

- Select this setting if the two disks are to be added together to build an array, increasing the storage capacity and access speed. The total storage capacity is the sum of the individual disk capacities. However, should one of the disks break, the data stored on both disks will be lost.
- o Format

Select the file format for the disk/s, EXT2 or EXT3 (Linux).

o Save

Click to save settings and begin the formatting.

## Using the guide (Wizard)

#### 1. Preference Language Setting

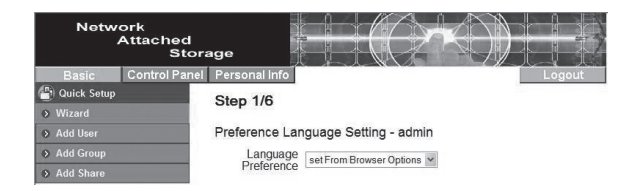

Select "Set from browser options" to select the same language for the menu as the web browser.

#### 2. New Password Setting

Change the administration password.

| Netw          | ork<br>Attached<br>Stora | age           |                         |                      |                              |
|---------------|--------------------------|---------------|-------------------------|----------------------|------------------------------|
| Basic         | Control Panel            | Personal Info |                         |                      | Logout                       |
| 📳 Quick Setup |                          | Step 2/6      |                         |                      |                              |
| Wizard        |                          |               |                         |                      |                              |
| Add User      |                          | New Password  | Setting - admin         |                      |                              |
| Add Group     |                          | New Password  | •••••                   | 1                    |                              |
| Add Share     |                          |               | •••••                   | (Confirm)            |                              |
|               |                          | NOTE:         | If you do not want to e | change password, cli | ck Next button to next step. |

#### 3. Hostname Setting

Change the unit's name in the network.

| Netwo         | ork<br>Attached<br>Stor: | age                                                                          |
|---------------|--------------------------|------------------------------------------------------------------------------|
| Basic         | Control Panel            | Personal Info Logout                                                         |
| 🕒 Quick Setup |                          | Step 3/6                                                                     |
| Wizard        |                          | Step 5/0                                                                     |
| Add User      |                          | Hostname Setting                                                             |
| Add Group     |                          | Hostname nas                                                                 |
| Add Share     |                          | NOTE: The Hostname is the name by which Windows machines access this server. |

#### 4. Internet Protocol Setting (Change IP address)

Configures an IP address and DNS server addresses.

| Netv       | vork<br>Attached<br>Stor: | ige            | k<br>k | $=(\bigcirc$         | Ŕ         | )       |        |      |
|------------|---------------------------|----------------|--------|----------------------|-----------|---------|--------|------|
| Basic      | Control Panel             | Personal Info  |        |                      |           |         | Lo     | gout |
| Quick Setu | р                         | Step 4/6       |        |                      |           |         |        |      |
|            |                           |                |        |                      |           |         |        |      |
| Add User   |                           | Internet Proto | col S  | etting               |           |         |        |      |
|            |                           | IP Address     | 0      | Obtain IP Address a  | utomatica | lly     |        |      |
| Add Share  |                           |                | ۲      | Use following IP Add | ress      |         |        |      |
|            |                           |                |        | IP Address           | 192       | 168     | .1     | 12   |
|            |                           |                |        | Subnet Mask          | 255       | 255     | . 255  | 0    |
|            |                           |                |        | Default Gateway      | 192       | 168     | . 1    | ] [1 |
|            |                           | DNS Server     |        | Obtain DNS Server    | Address a | automat | ically |      |
|            |                           |                | ۲      | Use following DNS S  | Server Ad | dress   |        |      |
|            |                           |                |        | Primary              | -         |         | 1.     |      |
|            |                           |                |        | Secondary            | 1.        |         | 1.0    |      |
|            |                           |                |        | Others               |           | 10      | 10     | 1    |

5. Time Settings (Time and date)

Change the time and date settings.

| Network<br>Attached<br>Stor | age           |         |               |                 | )           |        |
|-----------------------------|---------------|---------|---------------|-----------------|-------------|--------|
| Basic Control Panel         | Personal Info |         |               |                 |             | Logout |
| Quick Setup                 | Step 5/6      |         |               |                 |             |        |
| Wizard                      |               |         |               |                 |             |        |
| Add User                    | Time Settings |         |               |                 |             |        |
| Add Group                   | Date          | Mon 9   | Date 7        | Year 2007       | 1           |        |
| Add Share                   | Time          | Hour 9  | Min 48        | ~ AM ~          |             |        |
|                             | Time Zone     | (GMT+01 | 00) Brussels, | Copenhagen, Mac | frid, Paris | *      |
|                             | NTP Server    | ③ Defa  | nult          | NotUse          | ~           |        |
|                             |               | O Use   | Define        |                 |             |        |

6. Wizard Setting Confirmation

Displays completed settings.

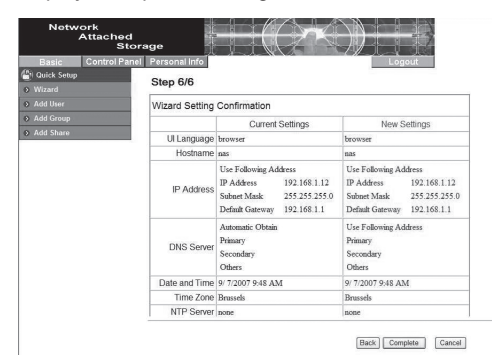

#### Samba Server Configuration

#### Create a new user

1. Select "Basic" in the upper menu, and then sub-menu "Quick Setup" > "Add User".

| Netw          | vork<br>Attached<br>Stora | ige                       |                |                             |
|---------------|---------------------------|---------------------------|----------------|-----------------------------|
| Basic         | Control Panel             | Personal Info             |                | Logout                      |
| 🕒 Quick Setur | <b>)</b>                  | Stop 1/3                  |                |                             |
| > Wizard      |                           | Step 1/5                  |                |                             |
| > Add User    |                           | Add User                  |                |                             |
| > Add Group   |                           | User Name                 | User1          |                             |
| Add Share     |                           | Password                  |                |                             |
|               |                           |                           | •••••          | (Confirm)                   |
|               |                           | Description<br>(optional) |                |                             |
|               |                           | V                         | Create Private | e Folder (Share)            |
|               |                           |                           | Private Folder | (Share) Location: /mnt/ide1 |
|               |                           |                           | Enable Quota   | of MB                       |

- 2. Enter a user name and a password. Check the box "Create Private Folder (Share)", and then click on "Next".
- 3. Select whether or not the user is to be a member of a user group. Mark the group and click on "**Add**" to add to the members of the group. Click on "**Next**" to continue.

| Netwo         | ork<br>Attached<br>Stora | ige           |                         |       |    |             |
|---------------|--------------------------|---------------|-------------------------|-------|----|-------------|
| Basic         | Control Panel            | Personal Info |                         |       |    | Logout      |
| 🕒 Quick Setup |                          | Sten 2/3      |                         |       |    |             |
| Wizard        |                          | Cicp Lic      |                         |       |    |             |
| Add User      |                          | User Manages  | ship - user1            |       |    |             |
| Add Group     |                          |               | Member of               |       | N  | lot Members |
| Add Share     |                          | guest         | -share<br>END LIST ==== | Remov | dd | END LIST    |

| Basic Control Panel Personal Info<br>Colick Setup Step 3/3 Wizard | Logout |
|-------------------------------------------------------------------|--------|
| Vuick Setup Step 3/3                                              |        |
| Wizard                                                            |        |
|                                                                   |        |
| Add User Share Permission - user1                                 |        |
| Add Group Allowed No Ac                                           | cess   |
| Add Share                                                         |        |
| public (Writable)<br>****** END LIST ****** Kinada                | ST     |
| Remove >>                                                         |        |
|                                                                   |        |

- 4. Select the level of access your user is to be granted. Mark in the list and click on "**Read Only**" if the user is only to be granted permission to read the data or "**Writable**" if the user is allowed to amend the data.
- 5. Click on "Complete" to exit the guide.
- 6. When the new user has been added there should be a folder with the same name in "My network place" (in this case, *user1*).

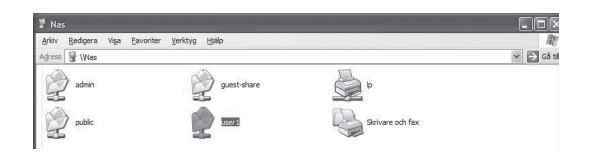

#### Adding a new user group

1. Select "Basic" in the upper menu, and then sub-menu "Quick Setup" > "Add Group".

| Netw          | ork<br>Attached<br>Stora | age           |        |  | $\langle () \rangle$ |     |     |
|---------------|--------------------------|---------------|--------|--|----------------------|-----|-----|
| Basic         | Control Panel            | Personal info |        |  |                      | Log | out |
| 🕒 Quick Setup |                          | Stop 1/3      |        |  |                      |     |     |
| Wizard        | Contraction of the       | Step 1/5      |        |  |                      |     |     |
| Add User      |                          | Add Group     |        |  |                      |     |     |
| Add Group     |                          | Group Name    | Group1 |  |                      |     |     |
| Add Share     |                          |               |        |  |                      |     |     |

2. Enter a name for the new group. Click on "Next" to continue.

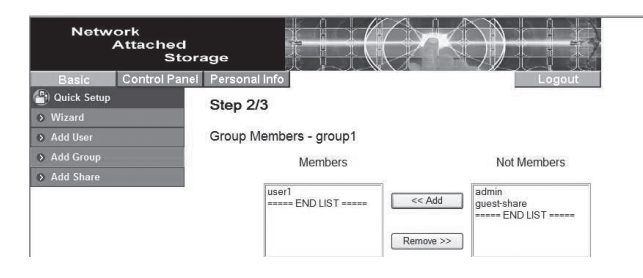

- Select which users are to be members of the user group. Mark the members and click on "Add" to add the members to the group. Click on "Next" to continue.
- 4. Select the level of access your group is to be granted. Mark in the list and click on "Read Only" if the user is only to be granted permission to read the data or "Writable" if the user is allowed to amend the data.

| Network<br>Attached<br>Sto                      | rage                          |                                  |           | 3             |
|-------------------------------------------------|-------------------------------|----------------------------------|-----------|---------------|
| Basic Control Pane                              | I Personal Info               |                                  | Logout    |               |
| <ul> <li>Quick Setup</li> <li>Wizard</li> </ul> | Step 3/3                      |                                  |           |               |
| Add User                                        | Share Permission - group1     |                                  |           |               |
| Add Group                                       | Allowed                       |                                  | No Access |               |
| Add Share                                       | public (Writable)<br>END LIST | < Read Only < Writable Remove >> | END LIST  |               |
|                                                 |                               |                                  |           | Back Complete |

5. Click on "Complete" to exit the guide.

The user can now access his/her folder in the unit via the network using his/her user name and password.

#### **FTP server configuration**

By configuring an FTP server, folders can be shared via the Internet. In order to add to the user account you first need to create a new user. Read the section **"Create a new user"**.

1. Select "Basic" in the upper menu, and then sub-menu "Quick Setup" > "Add Share".

| Netwo         | ork<br>Attached<br>Stora | ige                       |      |        |
|---------------|--------------------------|---------------------------|------|--------|
| Basic         | Control Panel            | Personal Info             |      | Logout |
| 📳 Quick Setup |                          | Step 1/3                  |      |        |
| Wizard        |                          | otop no                   |      |        |
| Add User      |                          | Add Share                 |      |        |
| Add Group     |                          | Share Name                | XFTP |        |
| Add Share     |                          | Path                      |      | 1      |
|               |                          | Description<br>(Optional) |      |        |

- 2. Enter a name for the FTP server. Click on "Next" to continue.
- 3. Select which users are to have access to the FTP server. Mark a user or group in the right hand list and click on "Read Only" if the user/group is only to be granted permission to read the data or "Writable" if the user/group is allowed to amend the data. Click on "Next" to continue.

| Network<br>Attached<br>Sto                      | rage                             | $\bigcirc$                 |                                                 |
|-------------------------------------------------|----------------------------------|----------------------------|-------------------------------------------------|
| Basic Control Pane                              | I Personal info                  |                            | Logout                                          |
| <ul> <li>Quick Setup</li> <li>Wizard</li> </ul> | Step 2/3                         |                            |                                                 |
| Add User                                        | Windows, FTP Access - xftp       |                            |                                                 |
| Add Group                                       | □ Allow for all                  |                            |                                                 |
| ♦ Add Share                                     | Allowed                          |                            | No Access                                       |
|                                                 | user1 (Writable)<br>END LIST     | < Read Only<br><< Writable | admin<br>guest-share<br>@group1<br>@guest-share |
|                                                 | The ones started with @ are grou | Remove >>                  | END LIST                                        |

 Select which IP addresses are to have access to the FTP server. Mark "Allow for all" if you wish to permit connections no matter which IP address the connection is made from.

| Network<br>Attacheo<br>St                       | orage             |
|-------------------------------------------------|-------------------|
| Basic Control Pa                                | nel Personal Info |
| <ul> <li>Quick Setup</li> <li>Wizard</li> </ul> | Step 3/3          |
| Add User                                        | NFS Access - xftp |
| Add Group                                       | ☑ Allow for all   |
|                                                 | Allowed IP/Subnet |
|                                                 | [Back.] Complete  |

5. Click on "Complete" to exit the guide.

#### How do I connect to the unit via the Internet?

- If the unit you are using is directly connected to the Internet and uses a public IP address:
  - Activate the unit's FTP function by going to "Control Panel" > "File and Print" and then select "File Server". Mark "Enable" under the "FTP Server Setting" and select the desired port (default: 21).
  - 2. Create a user and select the user's level of access (read only or writable).
  - 3. Enter the unit's IP address in the FTP program and choose to connect to the unit. Enter user name and password.
- If the unit is being used on a network using a router:
  - 1. The router must be configured to permit traffic to and from the unit. The same port as mentioned above must be used. Read the router's instruction manual.

#### User management/ changing settings

In the menu, under "Control Panel" you can access users and groups and change the settings.

#### Delete/change a user

| Network<br>Attached<br>Stora | age                                                                       | +(O)                                 | $\langle \rangle \rangle$ |        | 7           |
|------------------------------|---------------------------------------------------------------------------|--------------------------------------|---------------------------|--------|-------------|
| Basic Control Panel          | Personal Info                                                             |                                      |                           | Logout |             |
| (Line) Users and Groups      | User Management                                                           |                                      |                           |        |             |
| User Management              |                                                                           | admin                                | _                         |        |             |
| Group Management             |                                                                           | guest-share                          |                           |        |             |
| File and Print               | Existing Users                                                            | user1<br>END LIST                    |                           |        |             |
| 🞒 System                     |                                                                           | Second Second                        |                           |        |             |
| Network Service              |                                                                           |                                      |                           |        |             |
| 🖶 Maintenance                | User Name                                                                 | user)                                | 1                         |        |             |
| 😩 Log File                   | Password                                                                  |                                      | ]                         |        |             |
|                              |                                                                           | •••••                                | (Confirm)                 |        |             |
|                              | Description (optional)                                                    |                                      |                           |        |             |
|                              | <ul> <li>Create Private Folder</li> <li>Private Folder (Share)</li> </ul> | er (Share)<br>) Location: //mnt/ide1 |                           |        |             |
|                              | Enable Quota of                                                           | MB                                   |                           |        |             |
|                              |                                                                           | Save                                 | Clear Form                | Groups | Delete User |

- 1. Select "Control Panel" in the upper menu, and then in the sub-menu "Users and Groups" > "User Management".
- 2. Mark the user to be changed.
- 3. Change the settings and then click on "**Save**" to save or click on "**Delete User**" if you wish to remove the user.

#### Delete/change a user group

| Network<br>Attache                                                                      | ed<br>Storage                                              |
|-----------------------------------------------------------------------------------------|------------------------------------------------------------|
| Basic Control F                                                                         | Panel Personal info                                        |
| Users and Groups                                                                        | Group Management                                           |
| Group Management     Group Management     File and Print     System     Network Service | procisi<br>genesishane<br>Existing Groups lest<br>END LIST |
| Haintenance                                                                             | Group Name group1<br>Save Clear Form Members Delete Group  |

- 1. Select "Control Panel" in the upper menu, and then in the sub-menu "Users and Groups" > "Group Management".
- 2. Mark the group to be changed.
- 3. Change the settings and then click on "**Save**" to save or click on "**Delete Group**" if you wish to remove the group.

#### Delete an ftp group

| Network<br>Attached<br>Stor                                                | age age                                                                              |
|----------------------------------------------------------------------------|--------------------------------------------------------------------------------------|
| Basic Control Panel                                                        | Personal Info Logout                                                                 |
| Users and Groups File and Print                                            | Share Management                                                                     |
| File Server     Share Management     System                                | Existing Shares                                                                      |
| <ul> <li>Network Service</li> <li>Maintenance</li> <li>Log File</li> </ul> | Share Name dup                                                                       |
|                                                                            | Description (Optional)<br>Windows,FTP Access NFS Access Save Clear Form Delete Share |

- 1. Select "Control Panel" in the upper menu, and then in the sub-menu "File and Print" > "Share Management".
- 2. Mark the group to be changed and click on "Windows FTP Access" or "NFS Access" to change the setting for the group.
- 3. Change the settings and then click on "Save" to save or click on "Delete Share" if you wish to remove the group.

## **Configuring Advanced Settings**

#### Firmware upgrade

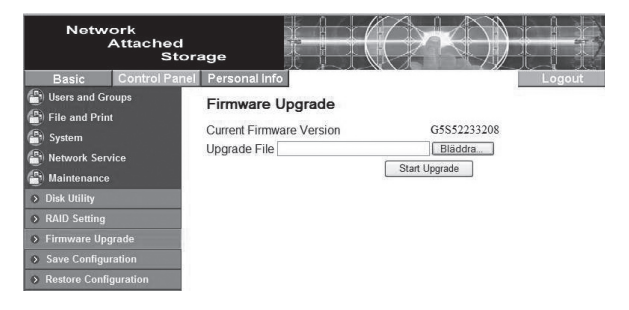

- 1. Download software from e.g. the Internet and save it on the computer's desktop.
- Select "Control Panel" in the upper menu, and then in the sub-menu "Maintenance" > "Firmware Upgrade".
- 3. Click "Browse..." and find your PC upgrade.
- 4. Click on "Start Upgrade" to start the upgrade.

5. The upgrade will take 15 to 20 minutes. **Note!** Do not turn off the unit or disconnect the network cable whilst the upgrade is taking place.

# ENGLIS

#### Save Configuration

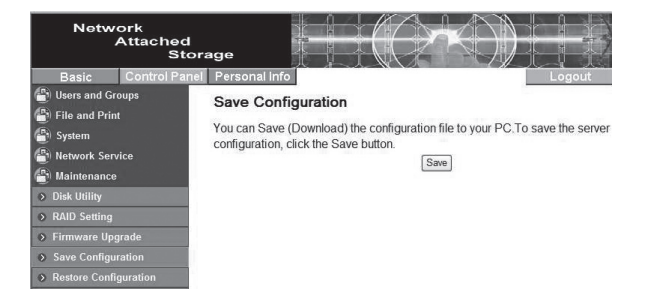

- 1. Select "Control Panel" in the upper menu, and then in the sub-menu "Maintenance" > "Save Configuration".
- 2. Click on "Save" to save the unit's current configuration.
- 3. Choose to save the configuration as a folder in a convenient location on your PC or on an external storage medium.

#### **Restoring Saved Configurations**

| Network<br>Attached<br>Sto                                                                                                    | rage                                                                                                    |
|----------------------------------------------------------------------------------------------------|----------------------------------------------------------------------------------------------------|
| Basic Control Pane                                                                                                    | Personal Info Logout                                                                                                    |
| (을) Users and Groups<br>(을) File and Print<br>(을) System<br>(을) Network Service<br>(을) Maintenance                                          | Restore Configuration You can Restore (Upload) a previously-saved configuration file. To restore the configuration, click the Restore button. Restore File Restore Restore Restore |
| <ul> <li>Disk Utility</li> <li>RAID Setting</li> <li>Firmware Upgrade</li> <li>Save Configuration</li> <li>Restore Configuration</li> </ul> |                                                                                                    |

- 1. Select "Control Panel" in the upper menu, and then in the sub-menu "Maintenance" > "Restore Configuration".
- 2. Click on "Browse..." and select the saved configuration.
- 3. Click on "**Restore**" to restore the unit to settings on the saved configuration folder.

## **Troubleshooting Guide**

#### It is not possible to connect to the unit's web configuration.

 Try to log into the unit by connecting it directly to your PC with a network cable. Start the web browser and enter the unit's preset IP address 192.168.1.1. Log in using the user name "admin" and the password "admin".

#### It is not possible to configure RAID under FAT32.

- FAT32 does not support RAID functions. Use EXT2 or EXT3 formats instead.

## The installed hard disks are not RAID configured. It is only possible to create one catalogue on Hard Disk 2 (HDD2) using the configuration guide, and not on Hard Disk 1 (HDD1)?

- The unit's software is designed to be used with RAID 1 or 0. If the hard disks are not RAID configured, the sharing will only work on the first formatted hard disk.
- Example: If HDD1 is formatted first it will be used for sharing. HDD2 can be found, however, by searching the network ("My network places" in Windows).

#### Why can't I create catalogues on the SMB or FTP server?

- Make sure that you have the right access to be able to create folders.
- Create folders using English characters only.

#### I can't download any files, and I keep being disconnected.

- Make sure that the unit is properly installed in the network.
- Make sure that you have the right access to be able to create folders and download files.
- Make sure that you have enough bandwidth for downloading files. A bad connection or too many network users at the same time can result in disconnection.

#### How do I reset the unit?

 Press the reset button on the back of the unit for 5 seconds to reset the unit to the default factory settings.

#### How can I eliminate any noise (vibration) coming from the unit?

- Make sure that the hard disks, the mounting and the lid are all tightly screwed down. Attach the self-adhesive feet to the bottom of the unit.

#### I can't connect to a SMB server using Windows XP.

- Make sure that your Windows XP is upgraded with Service Pack 2 or later. Check the computer's firewall.

## **Care and Maintenance**

Use a soft damp cloth to wipe the product. Never use solvents or strong detergents. Always disconnect the power adaptor when cleaning this product.

## Disposal

Follow local ordinances when disposing of this product. If you are unsure about how to dispose of this product contact your municipality.

## **Specifications**

| Power                     | 12 V DC 4 A (provided by the accompanying 230 V AC adaptor )          |
|---------------------------|-----------------------------------------------------------------------|
| Network Connection (LAN)  | RJ45 (100BASE-TX/10BASE-T)                                            |
| Data transfer rate        | Up to 8 MB/s                                                          |
| Processor                 | 32-bit                                                                |
| Protocol                  | TCP/IP, NETBUEI, IPX/SPX, FTP, DHCP, SNTP                             |
| RAID support              | RAID 1, RAID 0                                                        |
| File system               | FAT32, EXT2, EXT3                                                     |
| Operating Temperature     | 0 °C ~ 70 C° (10 ~ 95 RH humidity)                                    |
| Storage temperature       | - 20 °C ~ 70 °C (5 ~95 RH humidity)                                   |
| Login (preset)            | User name: admin, password: admin                                     |
| Max number of connections | s/account                                                             |
| FTP:                      | 32 (8 connections at the same time, max. 16 folders per user account) |
| SMB:                      | 8                                                                     |
| Size                      | 120x180x80 mm (WxDxH)                                                 |
| Weight                    | 700 g excl. hard disk                                                 |
|                           |                                                                       |

## Ulkoinen kotelo Tuotenumero 38-2447, malli 35HD-DUAL-NAS

Lue käyttöohjeet ennen tuotteen käyttöönottoa. Säilytä käyttöohjeet tulevaa tarvetta varten. Pidätämme oikeuden teknisten tietojen muutoksiin. Emme vastaa mahdollisista teksti- tai kuvavirheistä. Jos laitteeseen tulee teknisiä ongelmia, ota yhteys myymälään tai asiakaspalveluun (yhteystiedot käyttöohjeen lopussa).

## Tuotekuvaus

#### Pakkauksen sisältö:

- Kotelo, jossa kaksi paikkaa kovalevylle
- Cd-levyllä asennusohjelma ja englanninkielinen asennusohje
- Verkkokaapeli, 1 m (CAT5 UTP)
- Muuntaja (12 V DC, 4 A)

## Painikkeet ja toiminnot Yksikön takapuoli

## Reset Tehdasasetusten palautus. Paina käynnistääksesi tai sammuttaaksesi yksikön. Yksikön käyttöjärjestelmän käynnistäminen ja sulkeminen kestävät aina noin kolme minuuttia. Image: Constraint of the second second

POWER

#### Laitteen etuosa

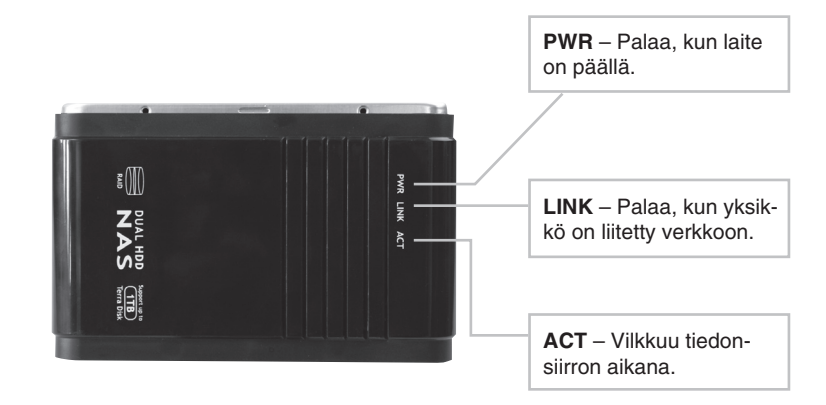

#### Valikot

Päävalikot näkyvät näytön verkkosovellusruudun yläosassa. Alavalikot näkyvät, kun olet napsauttanut jotakin vaihtoehtoa päävalikossa.

#### Basic

- Quick Setup – Opas käyttäjien ja ryhmien määritykseen.

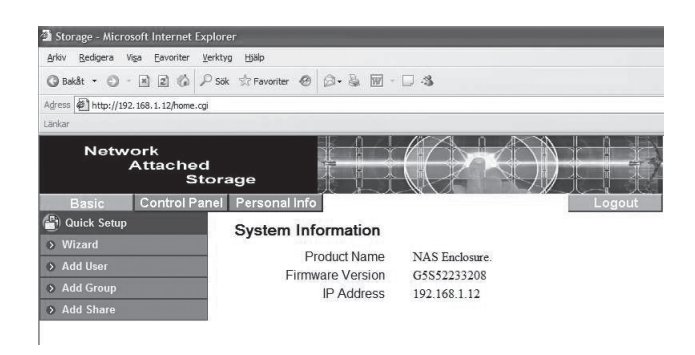

#### **Control Panel**

- Users and Groups Käyttäjien ja ryhmien määritys.
- File and Print Tiedostopalvelimen ja ftp-palvelimen määritys.
- System Verkon, ajan ja päiväyksen määritys. Käynnistää ja sammuttaa yksikön. Näyttää kovalevyjen tiedot.
- Network Service DHCP-palvelin päälle/pois.
- Maintenance Mm. kovalevyjen RAID-määritys. Päivitä yksikön ohjelmisto tai palauta yksikön tehdasasetukset.
- Log file Näyttää järjestelmän lokitiedostot.

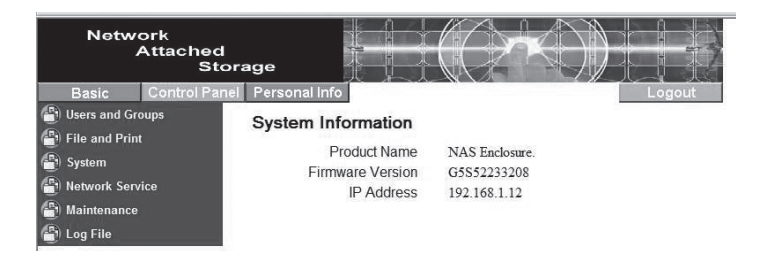

#### **Personal Info**

- Personal Information - Salasanan ja kielen vaihto.

| Network<br>Attached<br>Stora | age                    |                 |           | ))             |                    |    |
|------------------------------|------------------------|-----------------|-----------|----------------|--------------------|----|
| Basic Control Panel          | Personal Info          |                 |           |                | Logout             |    |
| Personal Information         | Account Information -  | - admin         |           |                |                    |    |
| Account                      | Change Deserverd       | •••••           | •••••     | 1              |                    |    |
|                              | Change Password        | •••••           | •••••     | (Confirm)      |                    |    |
|                              | Language Preference    | set From Brows  | ser Optio | ons 🛩          |                    |    |
|                              | Description (Optional) |                 |           |                |                    | ]  |
|                              |                        | Quota           | 222       |                |                    |    |
|                              |                        | Used            | -         |                |                    |    |
|                              | Disk Usage             | Percentage      |           |                |                    |    |
|                              |                        | The Disk type i | s FAT3    | 2, can't suppo | ort quota function | 19 |
|                              | Share List             | public (Writabl | e)        |                |                    |    |
|                              |                        | ===== END I     | JIST ==   |                |                    |    |
|                              | ĺ                      | Save            | R         | efresh         |                    |    |

## Asennus Kovalevyjen asennus

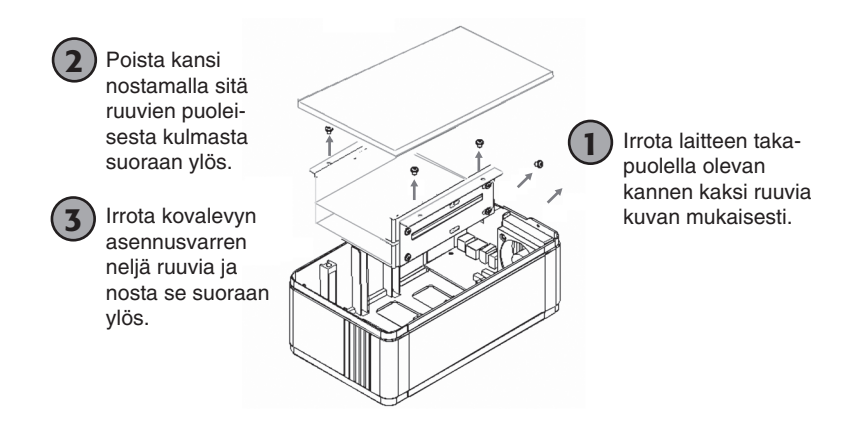

Jos asennat kaksi kovalevya, voit asentaa ne asennusvarteen päällekkäin.

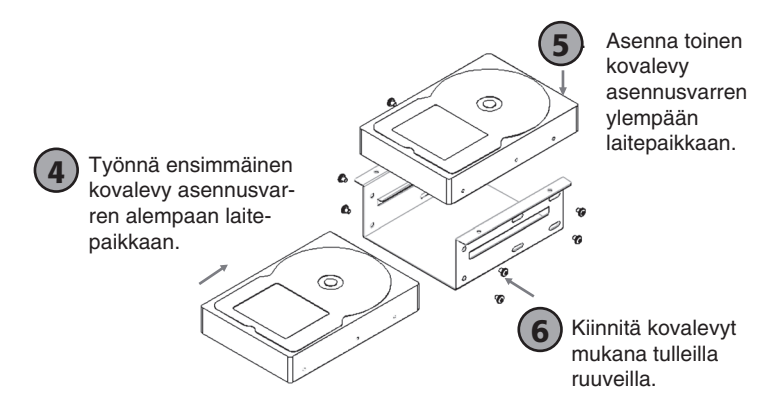

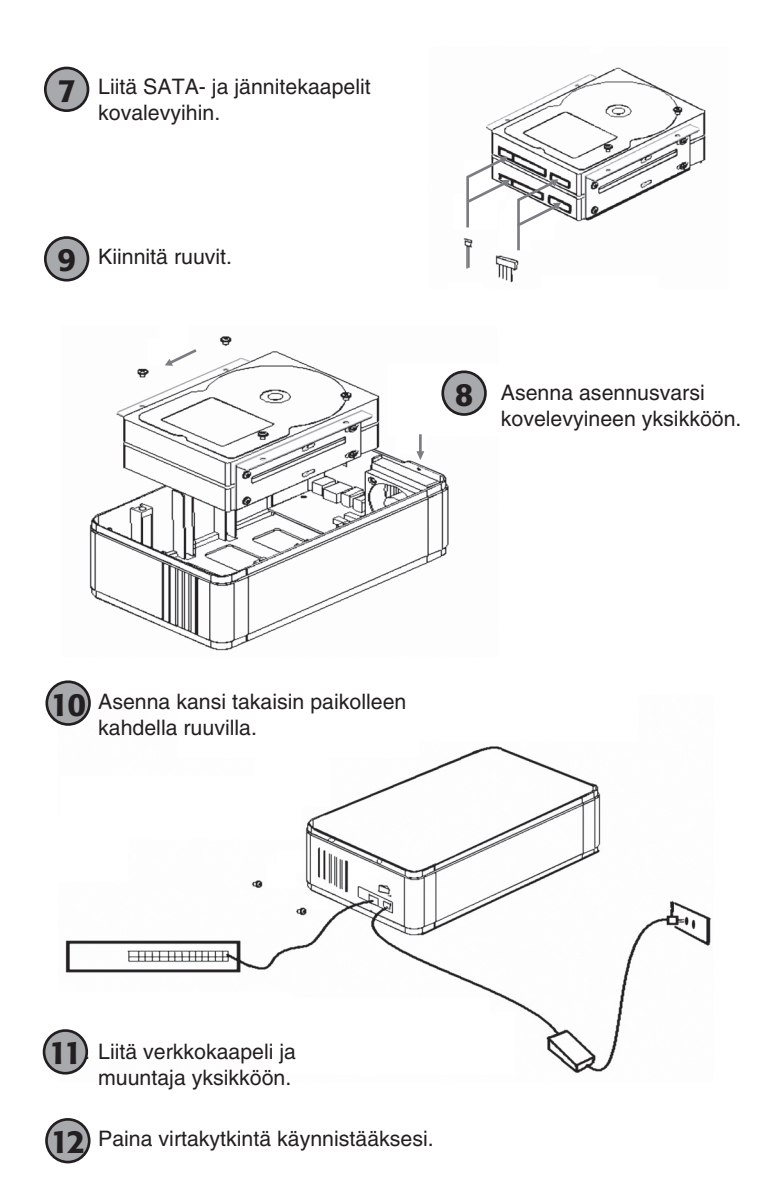

## Asetukset

#### Huom.!

Seuraavat asennusohjeet koskevat käyttöjärjestelmää Windows XP, jossa Servicepack 2.

1. Työnnä pakkauksen cd-levy laitteeseen ja käynnistä cd-levyllä oleva tiedosto SetupUtil.exe.

 Käynnistä asennusohjelma painamalla "Setup" tai lopeta painamalla "Exit".

| 🖶 Network Storage | Link - Setup Wizard v1 | .60            | × |
|-------------------|------------------------|----------------|---|
|                   | Network                | (              |   |
|                   | Atta                   | ached          |   |
|                   |                        | Storage        |   |
|                   | EMPOWERING N           | ETWORK STORAGE |   |
|                   |                        |                |   |
|                   |                        |                |   |
|                   |                        |                |   |
|                   | Exit                   | Setup          |   |

3. Ohjelma hakee laitteita verkosta. Löydetyt laitteet näkyvät ruudulla. Jos laitteita ei löydy, toista haku painamalla "Search again".

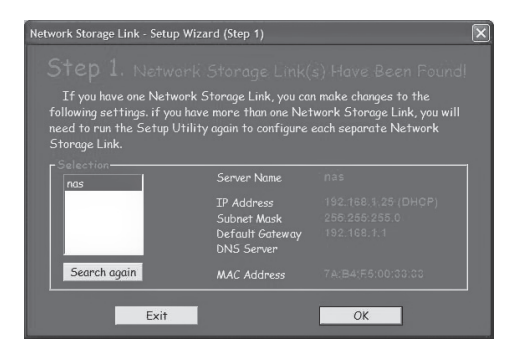

4. Valitse listasta "**nas**" ja napsauta "**OK**".

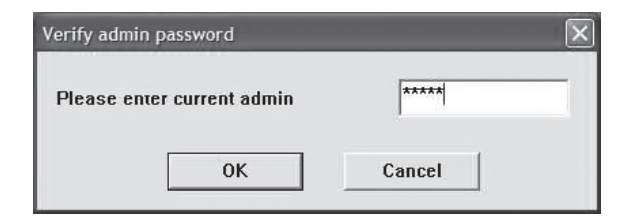

5. Anna pyydettäessä salasana ja napsauta "OK". Esiasetettu salasana on "admin".

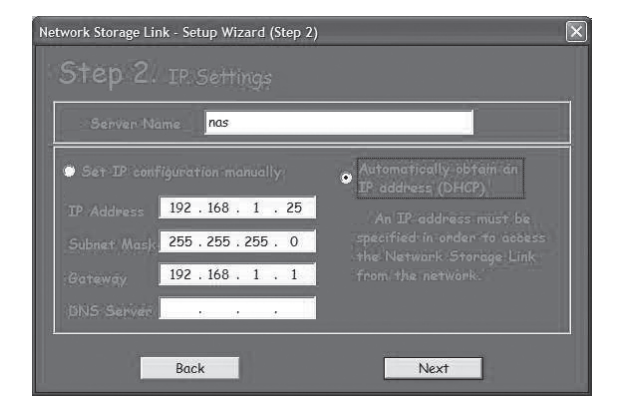

- 6. Suorita valinta ja jatka painamalla "Next".
  - "Automatically obtain an IP address (DHCP)" Hae IP-osoite automaattisesti verkkoreitittimeltä.
  - "Set IP configuration manually" Anna IP-osoite itse.

| Network Storage L | ink - Setup Wizard (Step 3)                     | × |
|-------------------|-------------------------------------------------|---|
| Step 3            | . Date and Time                                 |   |
| Time Zone         | (GMT+01:00) Brussels, Copenhagen, Madrid, Paris |   |
| Date              | 2007-09-06                                      |   |
| Time              | 15:30:00 ÷                                      |   |
|                   | Back Next                                       |   |

7. Valitse aikavyöhyke, päiväys ja kellonaika ja napsauta "Next".

| ork Storage Link - Setup Wizard (Step 4) |               |      |  |  |  |  |  |
|------------------------------------------|---------------|------|--|--|--|--|--|
| tep 4. Setting                           |               |      |  |  |  |  |  |
|                                          |               |      |  |  |  |  |  |
|                                          | Old Settings  |      |  |  |  |  |  |
| Server Name                              |               |      |  |  |  |  |  |
| IP Address                               | 192.168.1.25  |      |  |  |  |  |  |
| Subnet Mask                              | 255.255.255.0 |      |  |  |  |  |  |
| Default Gateway                          | 192.168.1.1   |      |  |  |  |  |  |
| IP Status                                | DHCP          |      |  |  |  |  |  |
| Date                                     | 2007/09/06    |      |  |  |  |  |  |
| Time                                     | 11:22:54      |      |  |  |  |  |  |
|                                          |               |      |  |  |  |  |  |
| Back                                     |               | Save |  |  |  |  |  |
| Duck                                     |               | J    |  |  |  |  |  |

8. Uudet ja vanhat asetukset näkyvät näytöllä. Tallenna napsauttamalla "Save" tai peruuta ja muuta asetuksia napsauttamalla "**Back**". Asetukset tallentuvat ja ensimmäinen valintaikkuna näkyy näytöllä.

| Network Storage Link - Setup Wiza                                                                              | rd (Step 1)                                                       | ×                                                                             |
|----------------------------------------------------------------------------------------------------|-------------------------------------------------------------------|-------------------------------------------------------------------------------|
|                                                                                                    |                                                                   |                                                                               |
| If you have one Network S<br>following settings, if you have<br>need to run the Setup Utility<br>Storage Link. | torage Link, you car<br>more than one Net<br>again to configure ( | ı make changes to the<br>work Storage Link, you will<br>each separate Network |
| Selection-                                                                                                    | Server Name                                                       |                                                                               |
|                                                                                                    | IP Address<br>Subnet Mask<br>Default Gateway<br>DNS Server        |                                                                               |
| Search again                                                                                                   | MAC Address                                                       |                                                                               |
| Exit                                                                                                    |                                                                   | OK                                                                            |

9. Kaksoisnapsauta yksikön tunnusta, esimerkissämme "nas".

|                                  | "YOUR SOLUTIONS FOR NETWORK STRAGE |
|----------------------------------|------------------------------------|
|                                  |                                    |
| Username admin<br>Password ••••• |                                    |

10. Selainikkuna avautuu ja näytöllä näkyy sisäänkirjautumiskenttä. Anna käyttäjätunnus "admin" ja salasana "admin" ja napsauta "Login".

 Jos kovalevyt eivät ole alustettuja, tai jos ne ovat alustettuja NTFS-muodossa, on ne ensin alustettava EXT2-, EXT3 tai FAT32-muotoon. Jos kovalevyt ovat valmiiksi alustettuja, siirry kohtaan 12.

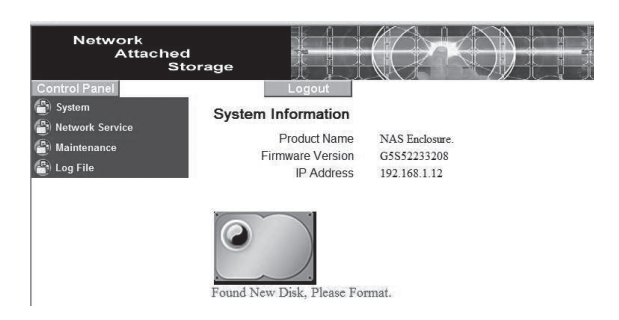

 Napsauta vasemmasta valikosta "Maintenance" ja seuraavaksi "Disk Utility".

| Network<br>Attached<br>Stor                                    | age            |        |                |          |                                        |          |        |           |
|----------------------------------------------------------------|----------------|--------|----------------|----------|----------------------------------------|----------|--------|-----------|
| Control Panel                                                  | Disk U         | tility | ogou           |          |                                        |          | 20.11  |           |
| Maintenance                                                    | Device<br>Name | Туре   | Mount<br>Point | Status   | Encrypt:Password/Format<br>Type/Format | Scandisk | Umount | Health    |
| RAID Setting     Firmware Upgrade                              | /dev/hda       | none   |                | unmount  | encrypt<br>ext2 v<br>Format            | Scan     | Umount | PASSED De |
| Save Configuration     Restore Configuration     Eactory Reset |                |        |                |          | Refresh                                | 1        |        | 1         |
| Log File                                                       | Found N        | ew Di  | )<br>sk, Ple   | ase Form | nat.                                   |          |        |           |

| Network<br>Attached<br>Stor             | age                                |                            |                         |            |                                        |          |        |               |
|-----------------------------------------|------------------------------------|----------------------------|-------------------------|------------|----------------------------------------|----------|--------|---------------|
| Control Panel                           |                                    | l                          | ogou                    | 1          |                                        |          |        |               |
| Network Service                         | Disk Ut                            | tility                     |                         |            |                                        |          |        |               |
| Maintenance                             | Device<br>Name                     | Туре                       | Mount<br>Point          | Status     | Encrypt:Password/Format<br>Type/Format | Scandisk | Umount | Health        |
| RAID Setting                            | /dev/hda                           |                            |                         | formatting | fat32 v                                | Scan     | Umount | PASSED Detail |
| Save Configuration                      |                                    |                            |                         |            | Refresh                                |          |        |               |
| Restore Configuration     Factory Reset |                                    |                            | _                       |            |                                        |          |        |               |
| 🔮 Log File                              | Found Ne<br>Formattin<br>Please wa | ew Di<br>1g Dis<br>ait and | sk, Ple<br>k<br>d do no | ase Forma  | t.<br>ing                              |          |        |               |

ii.Valitse tiedostomuoto vetovalikosta ja napsauta "Format".

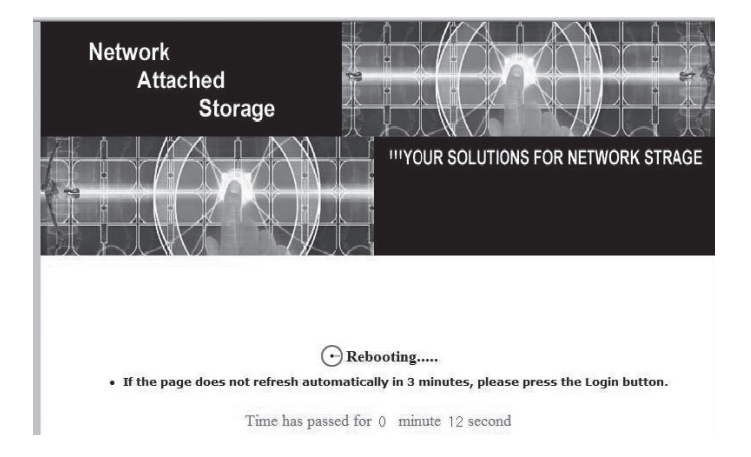

iii.Kovalevyn alustamisen kesto vaihtelee kovalevyn koosta riippuen.

- iv. Odota, kunnes alustus on suoritettu ja napsauta "Login", kun näytöllä näkyy valintaikkuna.
- v. Huom.!

Yksikköä ei voida käyttää NTFS-muotoon alustettujen kovalevyjen kanssa.

12. Jos kovalevyt ovat alustettuja, näytöllä näkyy seuraava aloitussivu sisäänkirjautumisen jälkeen:

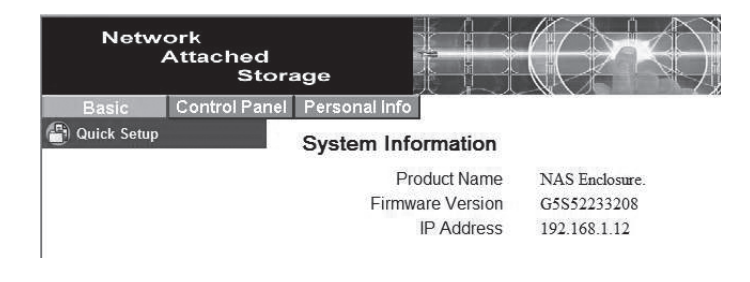

## **RAID-määritykset**

Jos kyseessä on kaksi samansuuruista kovalevyä niille voidaan suorittaa RAIDkonfigurointi.

- Valitse ylemmästä valikosta "Control Panel" ja alavalikosta "Maintenance"
   > "RAID Setting".
  - o None

Ei RAID-toimintoa.

#### o RAID 1

Valitse RAID 1, kun haluat peilata kovalevyt. Kovalevyjen peilaus tarkoittaa, että kumpikin kovalevy sisältää samat tiedot. Jos toinen kovalevyistä vioittuu, ovat tiedot tallessa ehjällä kovalevyllä. Muistimäärä on sama kuin yhden kovalevyn muisti.

#### o **RAID 0**

RAID 0 tarkoittaa, että kovalevyt liitetään yhteen. Muistimäärä vastaa kummankin kovalevyn yhteistä muistimäärää ja tiedot ovat nopeasti saatavilla. Jos yksi kovalevyistä menee rikki, tuhoutuvat kummankin kovalevyn tiedot.

#### o Format

Valitse kovalevyjen tiedostomuoto, EXT2 tai EXT3 (Linux).

#### o Save

Tallenna asetukset ja aloita formatointi.

## Asennusohjelman käyttö (Wizard)

1. Preference Language Setting (Valitse valikkokieli)

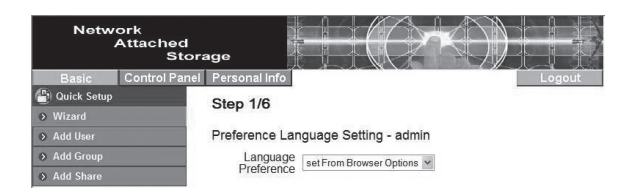

Jos haluat asennusohjelman käyttävän samaa kieltä kuin verkkoselaimesi käyttää, valitse "Set from browser options".

2. New Password Setting (Salasanan vaihto).

Järjestelmänvalvojan salasanan vaihto.

| Netwc<br>م    | ork<br>Attached<br>Stora | age           |                         |                        |                           |
|---------------|--------------------------|---------------|-------------------------|------------------------|---------------------------|
| Basic         | Control Panel            | Personal Info |                         |                        | Logout                    |
| 📳 Quick Setup |                          | Step 2/6      |                         |                        |                           |
| Wizard        |                          | 0100 210      |                         |                        |                           |
| Add User      |                          | New Password  | Setting - admin         |                        |                           |
| Add Group     |                          | New Password  |                         | Ĩ                      |                           |
| Add Share     |                          |               |                         | (Confirm)              |                           |
|               |                          | NOTE:         | If you do not want to a | change password, click | Next button to next step. |

3. Hostname Setting (Vaihda verkkonimeä)

Vaihtaa yksikön nimeä verkossa.

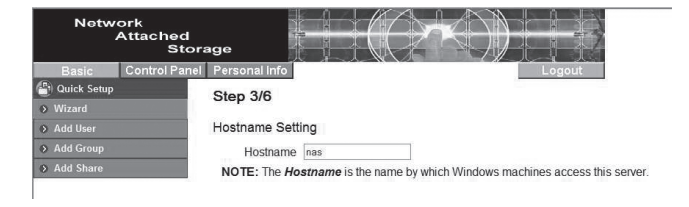

4. Internet Protocol Setting (IP-osoitteen vaihtaminen) IP-osoitteen ja DNS-palvelinosoitteiden määritykset.

| Network<br>Attached<br>Storag | je            |      | $=(\bigcirc$         | K.       | )       |        |      |
|-------------------------------|---------------|------|----------------------|----------|---------|--------|------|
| Basic Control Panel F         | ersonal Info  | _    |                      | _        |         | Lo     | gout |
| Duick Setup                   | Step 4/6      |      |                      |          |         |        |      |
| > Wizard                      |               |      |                      |          |         |        |      |
| Add User                      | nternet Proto | ol S | etting               |          |         |        |      |
| Add Group                     | IP Address    | 0    | Obtain IP Address au | tomatica | lly     |        |      |
| > Add Share                   |               | ۲    | Use following IP Add | ess      |         |        |      |
|                               |               |      | IP Address           | 192      | 168     | . 1    | 12   |
|                               |               |      | Subnet Mask          | 255      | 255     | 255    | 0    |
|                               |               |      | Default Gateway      | 192      | 168     | . 1    | 1    |
|                               | DNS Server    |      | Obtain DNS Server /  | Address  | automat | ically |      |
|                               |               | ۲    | Use following DNS S  | erver Ad | dress   |        |      |
|                               |               |      | Primary              | 1.       |         | 1.     |      |
|                               |               |      | Secondary            | 1        | 1       | 1      |      |
|                               |               |      | Others               |          |         |        | _    |

5. Time Settings (Aika ja päivämäärä)

Ajan ja päiväyksen asetukset.

| Netwo         | ork<br>Attached<br>Stor: | ige           |     |         |          |         |              | ))           |       |     |
|---------------|--------------------------|---------------|-----|---------|----------|---------|--------------|--------------|-------|-----|
| Basic         | Control Panel            | Personal Info |     |         |          |         |              |              | Logou | .it |
| 📳 Quick Setup |                          | Step 5/6      |     |         |          |         |              |              |       |     |
| Wizard        |                          | otop oro      |     |         |          |         |              |              |       |     |
| Add User      |                          | Time Settings |     |         |          |         |              |              |       |     |
| Add Group     |                          | Date          | Mon | 9 4     | Date     | 7 🛩     | Year 2007    | ~            |       |     |
| Add Share     |                          | Time          | Hou | 9 ~     | Min      | 48 🛩    | AM ~         |              |       |     |
|               |                          | Time Zone     | (GA | MT+01:0 | 0) Bruss | els, Co | openhagen, N | Aadrid, Pari | is 💌  |     |
|               |                          | NTP Server    | ۲   | Defaul  | k .      |         | NotUse       | ~            |       |     |
|               |                          |               | 0   | User I  | Define   | [       |              |              |       |     |

6. Wizard Setting Confirmation

Näyttää tehdyt muutokset.

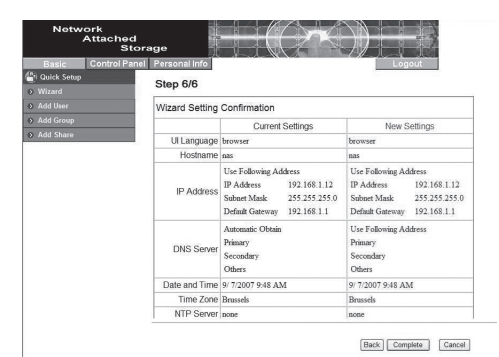

SUOMI

## Samba-palvelimen määritykset

#### Luo uusi käyttäjä

1. Valitse ylävalikosta "Basic" ja alavalikosta "Quick Setup" > "Add User".

| Network<br>Attacher<br>St | d<br>torage        |                    |                           |        |
|---------------------------|--------------------|--------------------|---------------------------|--------|
| Basic Control Pa          | anel Personal info |                    |                           | Logout |
| 🗊 Quick Setup             | Step 1/3           |                    |                           |        |
| > Wizard                  |                    |                    |                           |        |
| > Add User                | Add User           |                    |                           |        |
| > Add Group               | User Name          | User1              |                           |        |
| > Add Share               | Password           | ••••               |                           |        |
|                           |                    | ••••               | (Confirm)                 |        |
|                           | Description        |                    |                           |        |
|                           | (optional)         | Create Drivete Fel | das (Chase)               |        |
|                           |                    | Create Private For | uer (Share)               |        |
|                           |                    | Private Folder (Sh | are) Location: //mnt/ide1 |        |
|                           |                    | Enable Quota of    | MB                        |        |

- 2. Anna käyttäjätunnus ja salasana. Rastita ruutu "Create Private Folder (Share)", ja napsauta "Next".
- Valitse käyttäjälle mahdollinen käyttäjäryhmä. Valitse käyttäryhmä ja napsauta lisää käyttäjiä napsauttamalla "Add". Jatka asennusta napsauttamalla "Next".

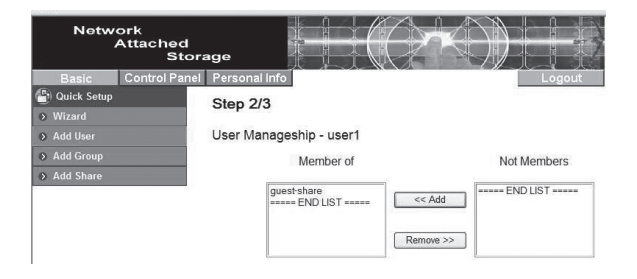

| Netw               | ork<br>Attached<br>Stora | age                                       |                                          |           |         |
|--------------------|--------------------------|-------------------------------------------|------------------------------------------|-----------|---------|
| Basic              | Control Panel            | Personal Info                             |                                          | Logout    |         |
| Quick Setup Wizard |                          | Step 3/3                                  |                                          |           |         |
| Add User           |                          | Share Permission - user1                  |                                          |           |         |
| Add Group          |                          | Allowed                                   |                                          | No Access |         |
| Add Share          |                          | public (Writable)<br>===== END LIST ===== | << Read Only<br><< Writable<br>Remove >> | END LIST  |         |
|                    |                          |                                           |                                          | Back      | omplete |

- 4. Valitse käyttäjälle oikeudet. Valitse listasta ja napsauta "**Read Only**" (lukuoikeudet) tai "**Writable**" (kirjoitusoikeudet).
- 5. Lopeta asennusohjelma napsauttamalla "Complete".
- 6. Kun käyttäjä on lisätty, näkyy verkkoyksikön alla kansio, joka on samanniminen kuin lisätty käyttäjä (esimerkissämme *user1*).

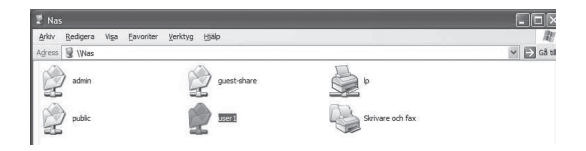

#### Lisää käyttäjäryhmä

1. Valitse ylävalikosta "Basic" ja alavalikosta "Quick Setup" > "Add Group".

| Netw          | ork<br>Attached<br>Stora                                                                                        | age           |        |    | ) | ł |      |     |
|---------------|----------------------------------------------------------------------------------------------------|---------------|--------|----|---|---|------|-----|
| Basic         | Control Panel                                                                                                   | Personal info |        |    |   |   | Logo | out |
| 📳 Quick Setup |                                                                                                    | Step 1/3      |        |    |   |   |      |     |
| Wizard        |                                                                                                    | otep no       |        |    |   |   |      |     |
| ♦ Add User    | 1712 - 1813 - 1814 - 1814 - 1814 - 1814 - 1814 - 1814 - 1814 - 1814 - 1814 - 1814 - 1814 - 1814 - 1814 - 1814 - | Add Group     |        |    |   |   |      |     |
| Add Group     |                                                                                                    | Group Name    | Group1 | 1  |   |   |      |     |
| Add Share     |                                                                                                    |               |        | 10 |   |   |      |     |

2. Anna käyttäjäryhmän nimi. Jatka asennusta napsauttamalla "Next".

| Network<br>Attached<br>Stor | age                           |                                                     |
|-----------------------------|-------------------------------|-----------------------------------------------------|
| Basic Control Pane          | Personal Info                 | Logout                                              |
| Quick Setup                 | Step 2/3                      |                                                     |
| Wizard                      | otop 1.0                      |                                                     |
| Add User                    | Group Members - group1        |                                                     |
| Add Group                   | Members                       | Not Members                                         |
|                             | user1<br>===== END LIST ===== | admin<br>guestshare<br>END LIST           Remove >> |

- Valitse käyttäjäryhmän käyttäjäjäsenet. Valitse jäsen ja lisää käyttäjäryhmään napsauttamalla "Add". Jatka asennusta napsauttamalla "Next".
- Valitse käyttäjäryhmälle oikeudet. Valitse listasta ja napsauta "Read Only" (katseluoikeudet) tai "Writable" (kirjoitusoikeudet).

| Network<br>Attached<br>Sto | orage                                                     |                                            |
|----------------------------|-----------------------------------------------------------|--------------------------------------------|
| Basic Control Pan          | el Personal Info<br>Step 3/3<br>Share Permission - group1 | Logout                                     |
| Add Group     Add Share    | Allowed                                                   | <pre>     No Access     </pre> <pre></pre> |
|                            |                                                           | Back Complete                              |

5. Lopeta asennusohjelma napsauttamalla "Complete".

Käyttäjä pääsee verkossa olevaan kansioonsa antamalla käyttäjätunnuksen ja salasanan.

#### Ftp-palvelimen määritykset

Ftp-palvelimen määrityksen jälkeen tiedotoja voidaan jakaa verkossa. Luo ensin uusi käyttäjä, ennen kuin luot uuden tilin. Katso lukua "Luo uusi käyttäjä".

1. Valitse ylävalikosta "Basic" ja alavalikosta "Quick Setup" > "Add Share".

| Netwo         | ork<br>Attached<br>Stora | age                       |      |        |  |
|---------------|--------------------------|---------------------------|------|--------|--|
| Basic         | Control Panel            | Personal info             |      | Logout |  |
| 📳 Quick Setup |                          | Step 1/3                  |      |        |  |
| Wizard        |                          | otop no                   |      |        |  |
| Add User      |                          | Add Share                 |      |        |  |
| Add Group     |                          | Share Name                | XFTP |        |  |
| Add Share     |                          | Path                      |      | 1      |  |
|               |                          | Description<br>(Optional) |      |        |  |

- 2. Anna ftp-palvelimen nimi. Jatka asennusta napsauttamalla "Next".
- Valitse käyttäjät, joilla on ftp-palvelimen käyttäjäoikeudet. Valitse listasta käyttäjä tai käyttäjäryhmä ja napsauta "Read Only" (katseluoikeudet) tai "Writable" (kirjoitusoikeudet). Jatka napsauttamalla "Next".

| Network<br>Attachec<br>St | l<br>orage                          |                                                              |  |  |  |
|---------------------------|-------------------------------------|--------------------------------------------------------------|--|--|--|
| Basic Control Pa          | nel Personal Info                   | Logout                                                       |  |  |  |
| ■ Quick Setup > Wizard    | Step 2/3                            |                                                              |  |  |  |
| Add User                  | Windows, FTP Access - xftp          |                                                              |  |  |  |
| Add Group                 | Allow for all                       |                                                              |  |  |  |
| Add Share                 | Allowed                             | No Access                                                    |  |  |  |
|                           | user1 (Writable)                    | << Read Only admin<br>guest-share<br>@group1<br>@guest-share |  |  |  |
|                           |                                     | Remove >>                                                    |  |  |  |
|                           | The ones started with @ are groups. |                                                              |  |  |  |

 Alla yksi tai useampi IP-osoite, jolla on ftp-palvelimen käyttöoikeudet. Valitse "Allow for all", jos haluat sallia pääsyn kaikilta IP-osoitteilta.

| Network<br>Attached<br>Sto                       | rage                                |
|--------------------------------------------------|-------------------------------------|
| Basic Control Pan                                | el Personal Info                    |
| Guick Setup → Wizard                             | Step 3/3                            |
| Add User                                         | NFS Access - xftp                   |
| <ul> <li>Add Group</li> <li>Add Share</li> </ul> | ⊠Allow for all<br>Allowed IP/Subnet |
|                                                  | Add         IP                      |
|                                                  | [Back] Complete                     |

5. Lopeta asennusohjelma napsauttamalla "Complete".

#### Yksikköön kirjautuminen internetin välityksellä

- Jos käyttämäsi yksikkö on liitetty suoraan internetiin ja käyttää julkista IPosoitetta:

- Aktivoi yksikön ftp-toiminto kohdasta "Control Panel" > "File and Print" ja valitsemalla "File Server". Valitse "Enable" kohdasta "FTP Server Setting" ja aseta portti (esiasetus: 21).
- Luo käyttäjä ja valitse käyttäjälle käyttäjäoikeudet (luku- tai kirjoitusoikeudet).
- 3. Anna yksikön IP-osoite ftp-ohjelmassa ja valitse yksikköön liittyminen. Anna käyttäjätunnus ja salasana.
- Jos yksikkö on käytössä esim. reitittimen sisäisessä verkossa:
  - Reititin on määriteltävä hyväksymään sisäänmenevän ja ulostulevan tiedonsiirron. Tässä yhteydessä on käytettävä samaa porttia kuin yllä. Katso reitittimen käyttöohjeesta.

## Käyttäjien hallinta / Asetusten muokkaaminen

Käyttäjien ja ryhmien hallinta ja muut asetukset suoritetaan "Control Panel"-valikossa.

#### Poista käyttäjä tai muuta käyttäjän asetuksia

| Network<br>Attached<br>Stora |                                                                                                    |
|------------------------------|----------------------------------------------------------------------------------------------------|
| Basic Control Panel          | Personal Info Logout                                                                                                    |
| Users and Groups             | Jser Management                                                                                                    |
| User Management              | - Inclusion - Inclusion - Incl |
| Group Management             | admin<br>guest-share                                                                                                    |
| 🖀 File and Print             | Existing Users ENDLIST                                                                                                    |
| 📳 System                     |                                                                                                    |
| Network Service              |                                                                                                    |
| A Maintenance                | (Jacobiana)                                                                                                    |
| 🖶 Log File                   | Oser Name user                                                                                                    |
|                              | Password                                                                                                    |
|                              | (Confirm)                                                                                                    |
|                              | Description (optional)                                                                                                    |
|                              | Create Private Folder (Share)                                                                                                    |
|                              | Private Folder (Share) Location: //mnt/ide1                                                                                                    |
|                              | Enable Quota of MB                                                                                                    |
|                              | Save Clear Form Groups Delete User                                                                                                    |

- 1. Valitse ylävalikosta "Control Panel" ja alavalikosta "Users and Groups" > "User management".
- 2. Valitse käyttäjä, joka asetuksia haluat muuttaa.
- 3. Muuta asetuksia ja tallenna ne napsauttamalla "Save" tai napsauta "Delete User", jos haluat poistaa käyttäjän.

#### Poista käyttäjä tai muuta käyttäjäryhmän asetuksia

| Network<br>Attached<br>Stor                                     | age                                                    |     |
|-----------------------------------------------------------------|--------------------------------------------------------|-----|
| Basic Control Pane                                              | Personal info Log                                      | out |
| (음) Users and Groups<br>> User Management<br>> Group Management | Group Management<br>gest-share<br>Eviction Groups fest |     |
| System Solution Network Service Maintenance Solution            | Group Name group1                                      |     |

- Valitse ylävalikosta "Control Panel" ja alavalikosta "Users and Groups" > "User Group Management".
- 2. Valitse käyttäjäryhmä, joka asetuksia haluat muuttaa.
- 3. Muuta asetuksia ja tallenna ne napsauttamalla "Save" tai napsauta "Delete User", jos haluat poistaa käyttäjäryhmän.

#### Poista ftp-ryhmä

| Netw                                                                      | ork<br>Attached<br>Stor: | age                                          |                            |            |           |                      |
|---------------------------------------------------------------------------|--------------------------|----------------------------------------------|----------------------------|------------|-----------|----------------------|
| Basic                                                                     | Control Panel            | Personal info                                |                            |            | _ogout    |                      |
| Users and Gr File and Print                                               | oups<br>t                | Share Management                             | ŧ                          |            |           |                      |
| <ul> <li>File Server</li> <li>Share Manag</li> <li>System</li> </ul>      | ement                    | Existing Shares                              | public<br>xftp<br>END LIST |            |           |                      |
| <ul> <li>Network Server</li> <li>Maintenance</li> <li>Log File</li> </ul> | vice                     | Share Name<br>Path<br>Description (Optional) | xftp<br>/mnt/ide1 / xftp   | ]          |           |                      |
|                                                                           |                          |                                              | Windows,FTP Access         | NFS Access | Save Clea | ar Form Delete Share |

- Valitse ylävalikosta "Control Panel" ja alavalikosta "File and Print" > "Share management".
- 2. Valitse ryhmä, jonka asetuksia haluat muokata, ja napsauta "Windows FTP Access" tai "NFS Access" muuttaaksesi ryhmän asetuksia.
- 3. Muuta asetuksia ja tallenna ne napsauttamalla "Save" tai napsauta "Delete Share", jos haluat poistaa käyttäjäryhmän.

#### Muut asetukset

#### **Ohjelmiston päivitys**

| Network<br>Attached<br>Sto      | rage                     |               |        |
|---------------------------------|--------------------------|---------------|--------|
| Basic Control Pane              | Personal Info            |               | Logout |
| Users and Groups File and Print | Firmware Upgrade         |               |        |
| 🗿 System                        | Current Firmware Version | G5S52233208   |        |
| Network Service                 |                          | Start Upgrade |        |
| Disk Utility                    |                          |               |        |
| RAID Setting                    |                          |               |        |
| Firmware Upgrade                |                          |               |        |
| Save Configuration              |                          |               |        |
| Restore Configuration           |                          |               |        |

- 1. Lataa ohjelmisto esim. internetistä ja tallenna se tietokoneesi kirjoituspäydälle.
- Valitse ylävalikosta "Control Panel" ja alavalikosta "Maintenance" > "Firmware Upgrade".
- 3. Napsauta "Selaa..." ja hae tietokoneeltasi päivitystiedosto.
- 4. Aloita päivitys napsauttamalla "Start Upgrade".

5. Päivitys kestää n. 15–20 minuuttia. **Huom.!** Älä sammuta yksikköä, äläkä irrota pistoketta pistorasiasta päivityksen aikana.

#### Määritysten tallentaminen

- Valitse ylävalikosta "Control Panel" ja alavalikosta "Maintenance" > "Save Configuration".
- 2. Tallenna yksikön määritykset napsauttamalla "Save".
- 3. Tallenna määritykset tiedostona tietokoneellesi tai ulkoiselle tallennusmedialle.

#### Määritysten palautus

| Network<br>Attached<br>Stor                                                                                                    | age                                                                                                    |
|----------------------------------------------------------------------------------------------------|----------------------------------------------------------------------------------------------------|
| Basic Control Panel                                                                                                    | Personal Info Logout                                                                                                    |
| 을) Users and Groups<br>을) File and Print<br>을) System<br>을) Network Service<br>을) Maintenance                                               | Restore Configuration You can Restore (Upload) a previously-saved configuration file. To restore the configuration, click the Restore button. Restore File Restore File Restore I |
| <ul> <li>Disk Utility</li> <li>RAID Setting</li> <li>Firmware Upgrade</li> <li>Save Configuration</li> <li>Restore Configuration</li> </ul> |                                                                                                    |

- 1. Valitse ylävalikosta "Control Panel" ja alavalikosta "Maintenance" > "Restore Configuration".
- 2. Napsauta "Selaa..." ja valitse tallennetut määritykset.
- 3. Palauta määritykset napsauttamalla "Restore".

## Vianhakutaulukko

#### Laite ei saa yhteyttä verkkomäärityksiin

 Yritä kirjautua sisään yksikköön liittämällä sen verkkokaapelilla suoraan tietokoneellesi. Avaa verkkoselain ja anna yksikön esiasetettu IP-osoite 192.168.1.1. Anna käyttäjänimi "admin" ja salasana "admin".

#### RAID-määrityksiä ei voida tehdä FAT32-muodossa

- FAT32 ei tue RAID-toimintoja. Käytä tiedostomuotoja EXT2 tai EXT3.

#### Asennetut kovalevyt eivät ole RAID-määriteltyjä Ainoastaan toiseen kovalevyyn (HDD2) voidaan luoda kansio, ensimmäiseen (HDD1) ei voida.

- Yksikön ohjelmisto on tarkoitettu käytettäväksi RAID 1 tai RAID 0-määrityksillä. Jos kovalevyt eivät ole RAID-määriteltyjä, onnistuu jakaaminen ainoastaan toisella alustetulla kovalevyllä.
- Esimerkki: Jos HDD1 alustettiin ensin, sitä käytetään jakamiseen. HDD2 löytyy verkosta etsimällä ("Verkkoympäristöni" Windowsissa).

#### Kansion luominen samba- tai ftp-palvelimelle ei onnistu

- Varmista, että sinulla on kirjoitusoikeudet kansioiden luomiseen.
- Käytä ainoastaan englannin aakkosia, kun luot kansioita.

#### Tiedostojen tallentaminen ei onnistu/Yhteys katkeaa koko ajan

- Varmista, että yksikkö on liitetty verkkoon oikein.
- Varmista, että sinulla on kirjoitusoikeudet kansioiden luomiseen ja tiedostojen tallentamiseen.
- Varmista, että laajakaistan tiedonsiirtonopeus on riittävä. Heikko liittymä tai liian monta käyttäjää saataa johtaa siihen, että yhteys katkeaa.

#### Miten suoritetaan tehdasasetusten palautus?

 Paina ja pidä pohjassa reset-painiketta yksikön takana noin viiden sekunnin ajan. Laitteen tehdasasetukset palaavat.

#### Kuinka laitteen saa hiljaisemmaksi (värinä/surina)?

 Varmista, että kovalevyt, asennusteline ja kannet ovat kunnolla kiinni. Kiinitä tarrakiinnitteiset pehmusteet yksikön alle.

#### Windows XP ei luo yhteyttä smb-palvelimelle.

 Varmista, että Windows XP:ssä on sevicepack 2 tai uudempi. Tarkista myös laitteen palomuuri.

## Huolto ja ylläpito

Pyyhi kevyesti kostutetulla liinalla. Älä käytä voimakkaita puhdistusaineita tai liuottimia. Irrota muuntaja pistorasiasta aina ennen puhdistusta.

## **Kierrätys**

Paino

Kierrätä tuote asianmukaisesti, kun poistat sen käytöstä. Ota yhteys kuntasi jäteneuvontaan, mikäli olet epävarma.

## **Tekniset tiedot**

| Käyttöjännite                                                            | 12 V DC, 4 A muuntajan kautta (230 V AC)                               |  |
|--------------------------------------------------------------------------|------------------------------------------------------------------------|--|
| Verkkoliitäntä (LAN)                                                     | RJ45 (100BASE-TX/10BASE-T)                                             |  |
| Tiedonsiirtonopeus                                                       | Jopa 8 Mt/s                                                            |  |
| Prosessori                                                               | 32-bittinen                                                            |  |
| Protokollat                                                              | TCP/IP, NETBUEI, IPX/SPX, FTP, DHCP, SNTP                              |  |
| RAID-tuki                                                                | RAID 1, RAID 0                                                         |  |
| Partitio                                                                 | FAT32, EXT2, EXT3                                                      |  |
| Käyttölämpötila                                                          | 0 °C ~ 70 C° (10 ~ 95 RH ilmankosteus)                                 |  |
| Säilytyslämpötila                                                        | - 20 °C ~ 70 °C (5 ~95 RH ilmankosteus)                                |  |
| Sisäänkirjautuminen (esiasetettu) Käyttäjätunnus: admin, salasana: admin |                                                                        |  |
| Liitäntöjen/tilien maksimimää                                            | rä                                                                     |  |
| Ftp:                                                                     | 32 kpl (8 samanaikaista liitäntää, enint.<br>16 kansiota/käyttäjätili) |  |
| Samba:                                                                   | 8 kpl                                                                  |  |
| Mitat                                                                    | 120x180x80 mm (LxSxK)                                                  |  |

700 g ilman kovalevyjä

## **SVERIGE**

| KUNDTJÄNST | Tel: 0247/445 00                 |
|------------|----------------------------------|
|            | Fax: 0247/445 09                 |
|            | E-post: kundtjanst@clasohlson.se |
| INTERNET   | www.clasohlson.se                |
| BREV       | Clas Ohlson AB, 793 85 INSJÖN    |
|            |                                  |

## NORGE

| Tlf.: 23 21 40 00                               |
|-------------------------------------------------|
| Faks: 23 21 40 80                               |
| E-post: kundesenter@clasohlson.no               |
| www.clasohlson.no                               |
| Clas Ohlson AS, Postboks 485 Sentrum, 0105 OSLO |
|                                                 |

## **SUOMI**

| Puh: 020 111 2222                              |
|------------------------------------------------|
| Faksi: 020 111 2221                            |
| Sähköposti: info@clasohlson.fi                 |
| www.clasohlson.fi                              |
| Clas Ohlson Oy, Yrjönkatu 23 A, 00100 HELSINKI |
|                                                |

## **GREAT BRITAIN**

|          | For consumer contact, please visit |  |
|----------|------------------------------------|--|
|          | www.clasohlson.co.uk and click on  |  |
|          | customer service.                  |  |
| INTERNET | www.clasohlson.co.uk               |  |